## Hooking up a MACINTOSH NOTEBOOK computer with a PROJECTOR Turn On the Projector Projector will take a few minutes to warm up Select Projector Input Source Attach VGA Cable Locate and attach the VGA cable to your computer. If necessary attach a converter adapter to VGA. **DVI-VGA Adapter** VGA Cable d to projector **Power On Your Computer** Adjust System Preferences Select System Preferences from the dock or Apple Menu System Preferences Β. Select Displays ⊖ ⊖ ⊖ ▲ → Show All e line -1 ۲ 0 0 0 0 Adjust Resolution The projector prefers 1024X768 for its resolution but, it can project others SONY PX20/30 Show All Display Arrangement Color Colors: Millions 1024 x 76 De Gather Windows Rotate: Standard :

## **Mirror Displays**

To clone your desktop image to the projector check Mirror Displays under the arrangement tab

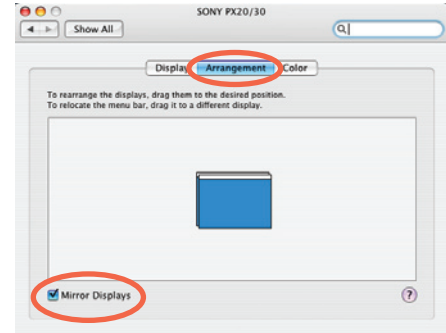